## Preparazione dei video da trasferire su iTunes (GZ-HM335/GZ-HM334/GZ-HM330)

Impostare le caratteristiche di EXPORT per i video registrati aggiungendo il simbolo "LIB.".

Una volta impostate le caratteristiche di EXPORT, i video possono essere associati ad iTunes facilmente utilizzando il software in dotazione su un PC.

1 Selezionare la modalità di riproduzione.

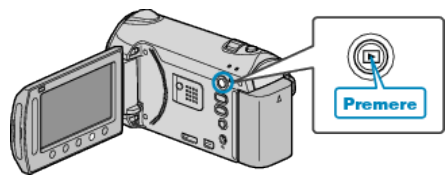

2 Selezionare la modalità video.

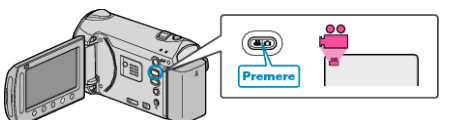

**3** Premere il pulsante UPLOAD/EXPORT per visualizzare il menu "CARICARE IMPOSTAZ."/"IMPOSTAZIONI ESPORTA".

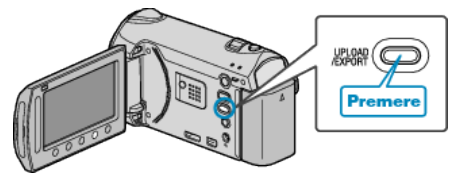

- 4 Selezionare "IMPOSTAZIONI ESPORTA" e toccare il pulsante .
- 5 Selezionare il video desiderato e toccare @.
- Un simbolo "LIB." appare sul file selezionato.
  Per rimuovere il simbolo "LIB.", toccare di nuovo .
- Toccare "VERIF." per verificare il file selezionato.
- 6 Dopo aver selezionato tutti i file, toccare .
- Per uscire dalla schermata, selezionare "Sì" e toccare @.

## NOTA:-

- È possibile girare video nel formato per iTunes impostando la ripresa EXPORT prima della registrazione.
- Il formato dei video registrati cambia quando vengono trasferiti su un PC mediante il software in dotazione.
- I file memorizzati su questa unità non verranno modificati.
- Il simbolo "LIB." non appare su altre schermate di indice.

## Trasferimento dei video convertiti su un iPod

È possibile esportare i video su iTunes utilizzando il software in dotazione "Everio MediaBrowser".

- Installare il software sul PC e collegare unità al PC.
- Per i dettagli sulle modalità di utilizzo del software, consultare il file della guida.
- Per i dettagli sulle modalità di trasferimento dei file su un iPod, consultare il file della guida di iTunes.

Problemi con l'esportazione dei file su iTunes: -

 Consultare "Q&A", "Informazioni più aggiornate", "Informazioni sul download", ecc. in "Cliccare per info prodotti più recenti" nel file della guida del software "Everio MediaBrowser" in dotazione.